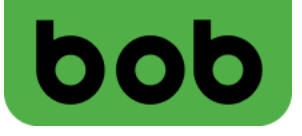

# Anleitung zur Einrichtung der Zugangspunkte (APNs) für bob Internet und MMS

**Betriebssystem: iOS (Apple)** 

1

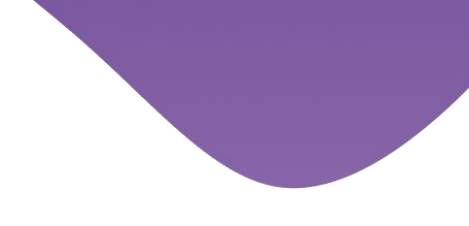

7 69 % 🔲

### Einstellungen für Mobile Daten

Öffne die Einstellungen deines iPhone oder iPad und wähle "Mobilfunk".

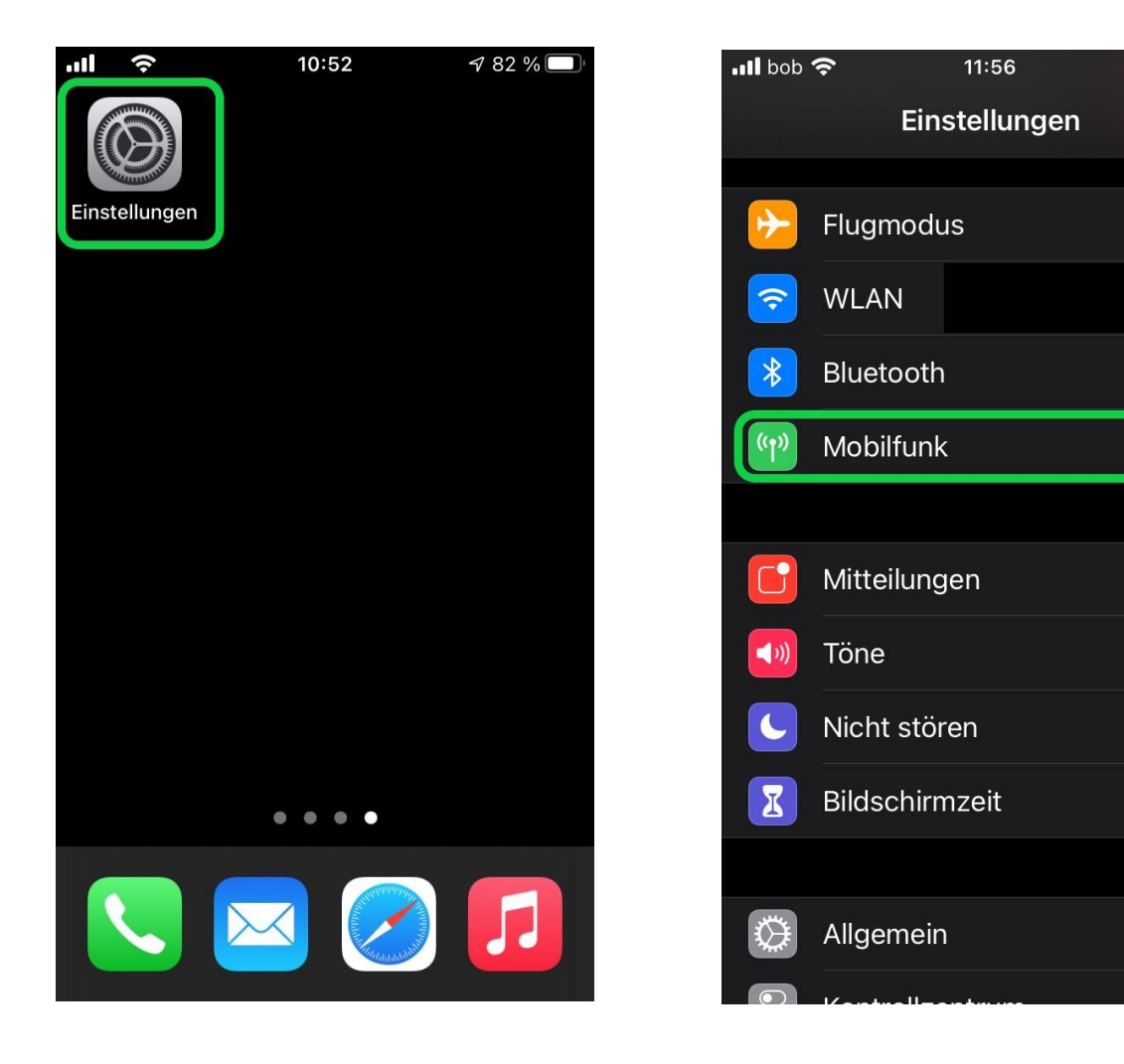

2

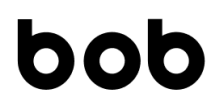

Wähle "Mobiles Datennetzwerk" und befülle die Felder unter "Mobile Daten" wie folgt:

| APN: bob.at   | Benutzername: data@bob.at |
|---------------|---------------------------|
| Passwort: ppp |                           |

Wiederhole die Eingabe beim Punkt "LTE-Konfiguration" und "mobiler Hotspot" (falls vorhanden).

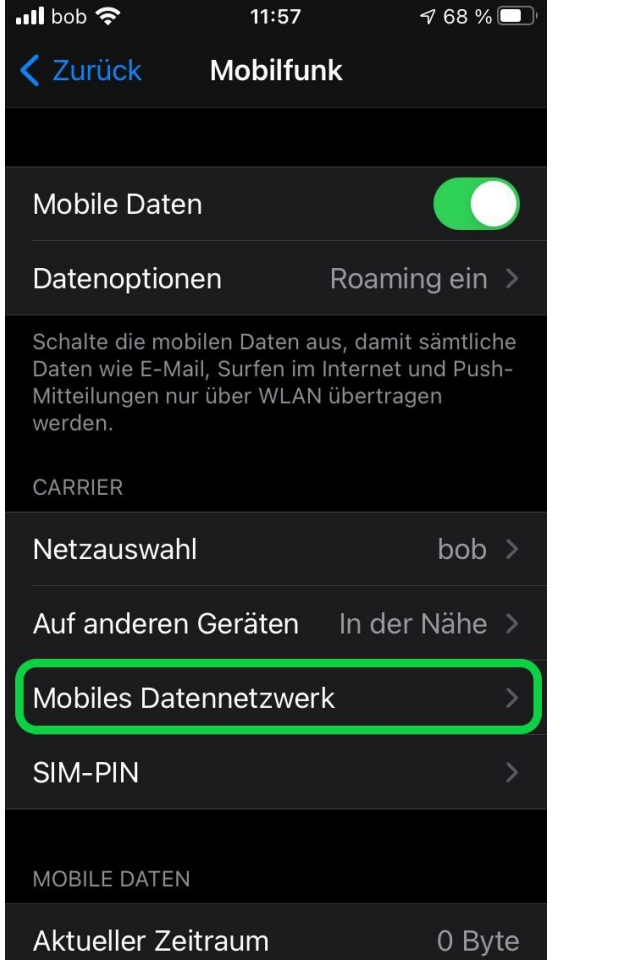

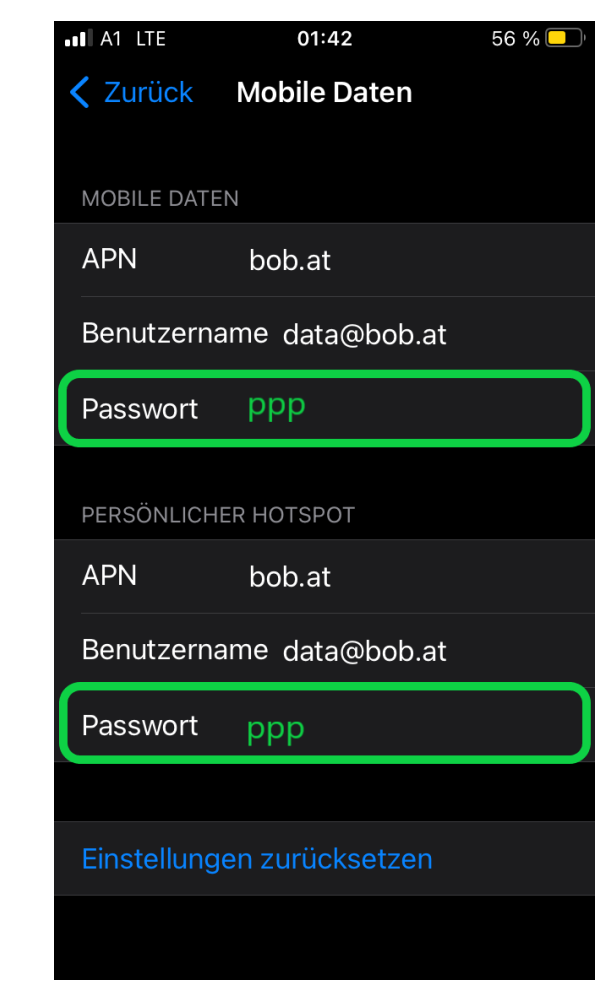

Damit sind die Einstellungen für die mobile Datenverbindung abgeschlossen.

# Viel Spaß beim Surfen!

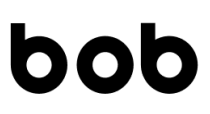

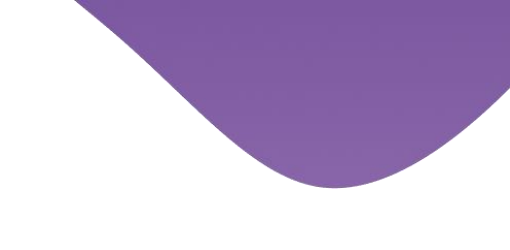

7 69 % 🔲

# Einstellungen für MMS

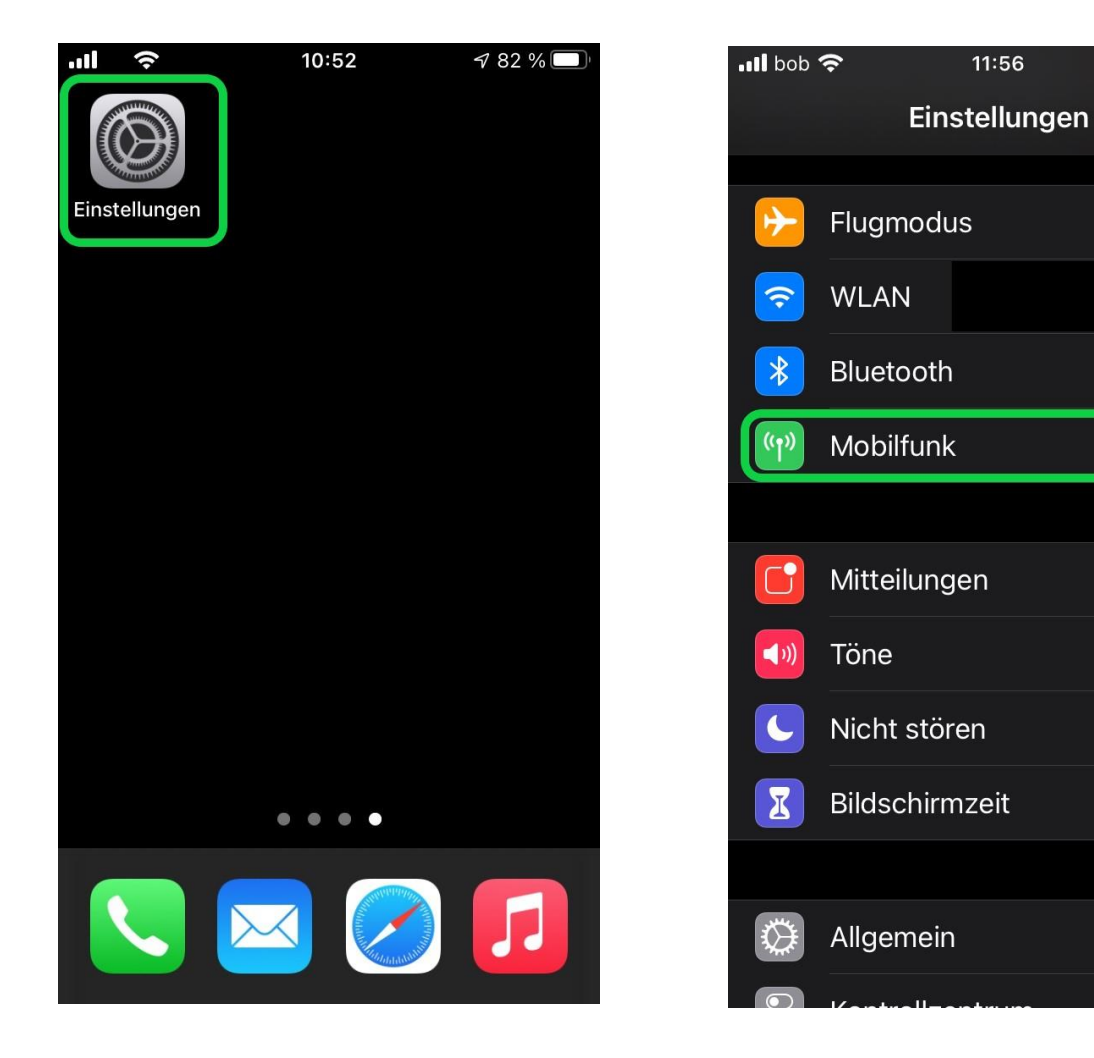

4

Öffne die Einstellungen und wähle "Mobilfunk".

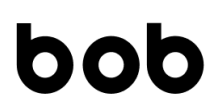

Wähle "Mobiles Datennetzwerk" und befülle die Felder unter "MMS" wie folgt:

| APN: mms.bob.at              | Benutzername: data@bob.at     |
|------------------------------|-------------------------------|
| Passwort: ppp                | MMSC: mmsc.bob.at             |
| MMS-Proxy: 194.48.124.7:8001 | Max. Nachrichtengröße: 307200 |

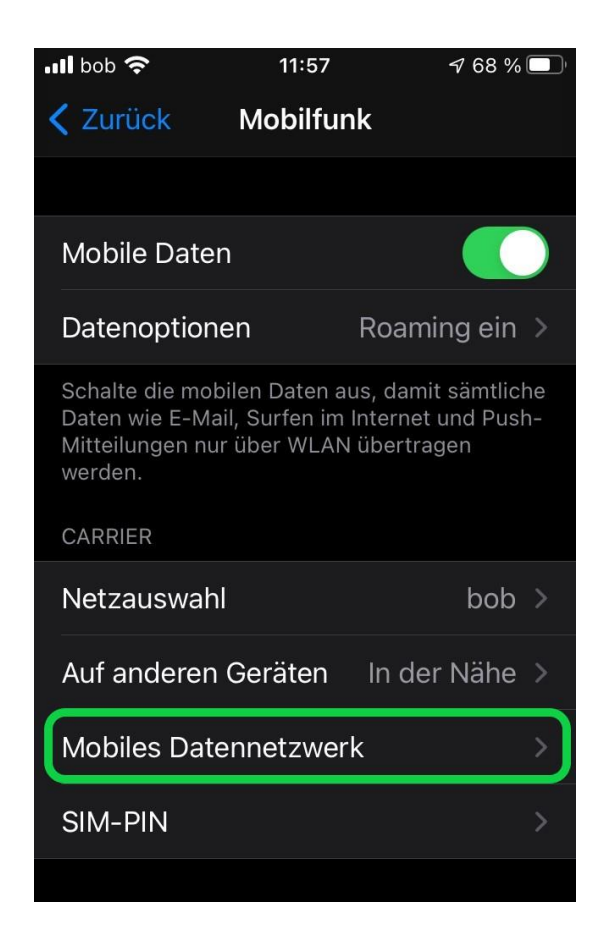

| ∎l bob 3G                    | 12:19          | <b>1</b> 68 % 🔲 |
|------------------------------|----------------|-----------------|
| <b>&lt;</b> Zurück           | Mobile Daten   |                 |
| MMS                          |                |                 |
| APN                          | mms.bob.at     |                 |
| Benutzername data@bob.at     |                |                 |
| Passwort                     |                |                 |
| MMSC                         | mmsc.bob.at    |                 |
| MMS-Proxy                    | 194.48.124.7:8 | 001             |
| Max. Nachrichtengröße 307200 |                |                 |
| MMS UA Prof URL              |                |                 |
|                              |                |                 |
|                              |                |                 |

Damit sind die Einstellungen für den MMS Versand abgeschlossen.

# Viel Spaß!

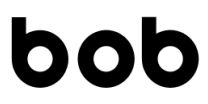

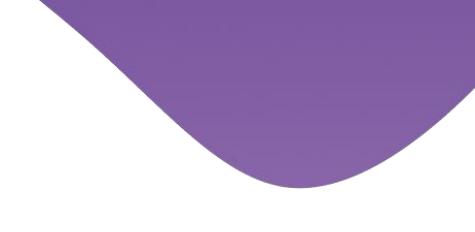

#### Kennst du schon die mein bob App für iOS?

### Mit der mein bob App hast du deine Kosten und Freieinheiten immer im Blick. Außerdem findest du dort alle wichtigen Einstellungen und Infos!

Du kannst die mein bob App direkt hier auf dein iPhone oder iPad herunterladen.

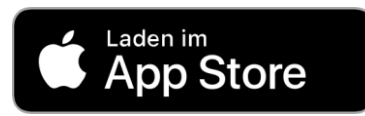

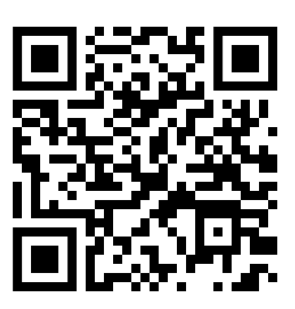

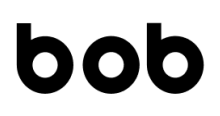